### **Actual Vendors View of New Master Vendor Set-up**

#### STEP BY STEP Instructions for Vendor Set-up

This job aid will walk through the steps a Vendor will need to complete in order to be added as a new Best Buy (BBY)vendor.

After the Vendor Set-up form is kicked off, the Vendor will receive a system generated email from Best Buy.

#### Initial Email example:

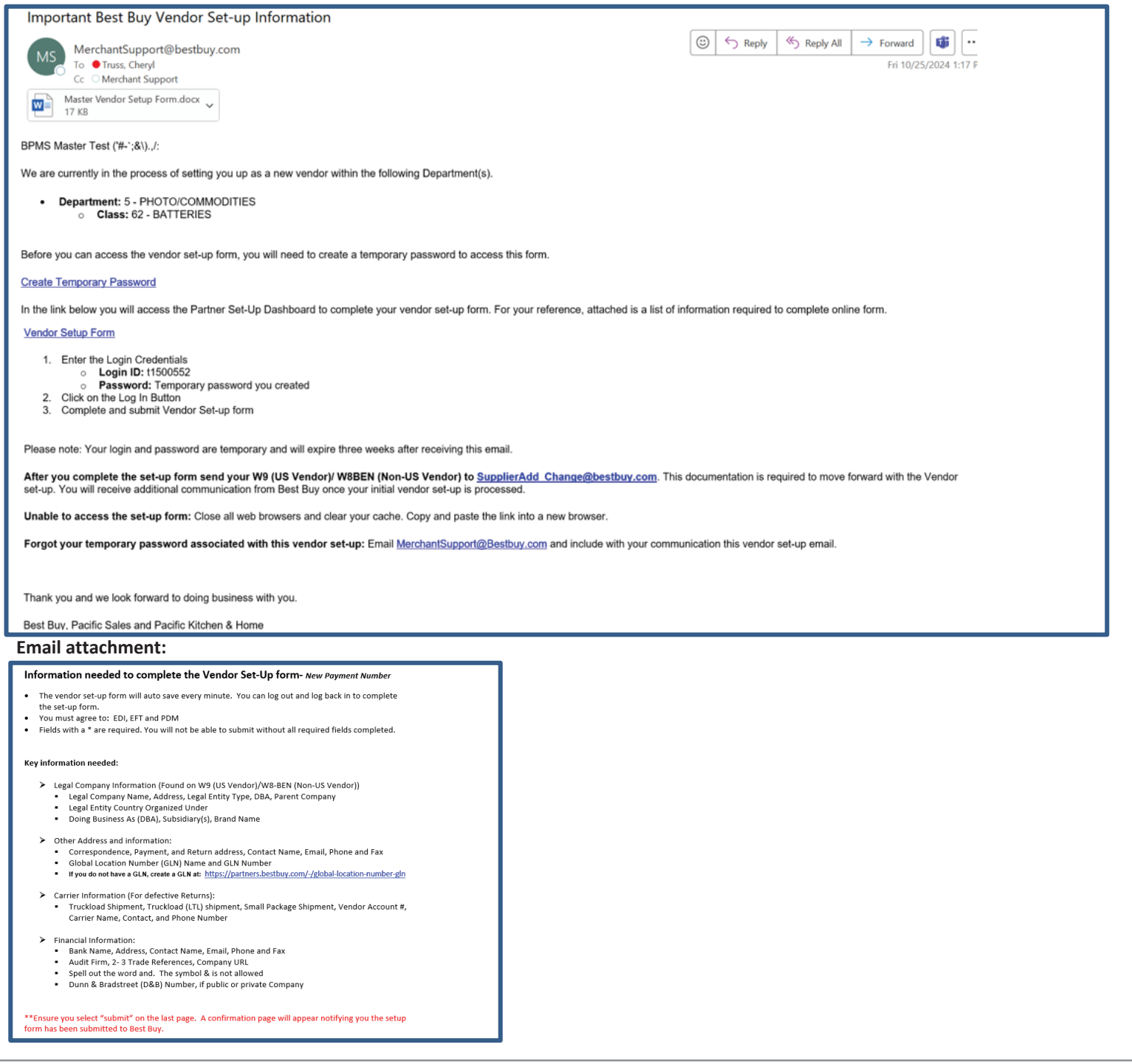

1

**Step 1:** Select the link "create temporary password". You will be directed to create a temporary password for the vendor set-up form. This password reset link can only be used once. If you get an error message, go back to the initial email and follow the instructions.

|                                           | Password Reset                                                                                                    |
|-------------------------------------------|----------------------------------------------------------------------------------------------------|
| Passwc<br>• P<br>• N<br>• N<br>• N<br>• N | ord must meet the following requirements:<br>revious 6 passwords are not allowed.<br>Ainimum lowercase letters : 1<br>Ainimum number of characters : 8<br>Ainimum number of digits : 1<br>Ainimum uppercase letters : 1 |
| New Pa                                    | assword<br><sup>•</sup> New Password                                                                                                    |
| Confirr                                   | n New Password                                                                                                    |
| Conf                                      | irm New Password                                                                                                    |
|                                           | Reset Password                                                                                                    |
|                                           |                                                                                                    |

Once you select Reset Password, the below will appear on the page. Close the screen.

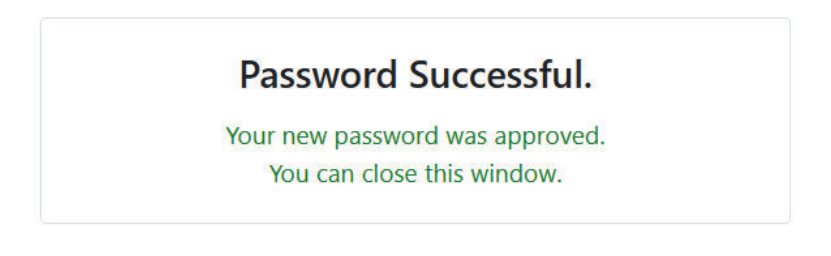

Shortly after, you will receive an email that the temporary password step was completed. Go back to the initial email.

| Best Buy Temporary Password Reset Notification                                                                                                    |             |   |       |        |          |        |       |
|----------------------------------------------------------------------------------------------------|-------------|---|-------|--------|----------|--------|-------|
| noreply.vendorldentity@bestbuy.com                                                                                                    | ٢           | 5 | Reply | → Forw | ırd 🚺    | ;      |       |
| To Truss, Cheryl                                                                                                    |             |   |       | Fri    | 0/25/202 | 24 1:4 | 17 PM |
| (i) Click here to download pictures. To help protect your privacy, Outlook prevented automatic download of some pictures in this message.                                                                                                    |             |   |       |        |          |        |       |
|                                                                                                    |             |   |       |        |          |        |       |
| ⊠ the<br>Interior                                                                                                    |             |   |       |        |          |        |       |
| ines.                                                                                                    |             |   |       |        |          |        |       |
| Dear Hello cheryl truss,                                                                                                    |             |   |       |        |          |        |       |
| The temporary password associated with your Best Buy vendor set-up form has<br>been updated. If you made this change, no action is needed. If you didn?t make th<br>change, please contact <u>Merchant Support</u> . This password reset is for your vendor<br>set-up form only and does not affect other passwords you might have with Best F | his<br>Buv. |   |       |        |          |        |       |
|                                                                                                    | ,           |   |       |        |          |        |       |
| The livial image const be displayed. The file may have been moved, researd, or deleted, verify that the loss points to the context file and locators.                                                                                                    |             |   |       |        |          |        |       |
| Copyright ©2024 Best Buy. All rights reserved.                                                                                                    |             |   |       |        |          |        |       |
|                                                                                                    |             |   |       |        |          |        |       |

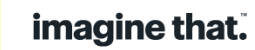

# Step 2: Log in Using Chrome. If you have issue with the url, copy and paste the Vendor Set-up URL into Incognito (using Chrome).

Select the link "Vendor Set-up Form" in the initial email. You will be directly to Vendor Identity Login. Type or copy and paste the TID into the Username field and the Temporary Password into the Password field. Select "Sign In".

If you forgot your password do not select Forgot Password on this page. Go back to the initial email and follow steps on who to contact.

| Vendor Identity Login |               |  |  |  |  |
|-----------------------|---------------|--|--|--|--|
| Username              |               |  |  |  |  |
|                       | Show password |  |  |  |  |
| Password              |               |  |  |  |  |
| orgot Password?       |               |  |  |  |  |
|                       | Cian In       |  |  |  |  |

#### Important to know:

The Temporary Password you created and Vendor Set-up form link are valid **for 3 weeks**. Vendor Set-up forms not submitted in full before they expire will need to be canceled and a new set-up form will need to be kicked off including new New Logins and New URLs. **Temporary logins can not be retriggered. Once it expires it is no longer available.** 

If you forgot yout Temporary Password or have issues go back to the intial email and follow the steps in the email.

#### The vendor will be directed to the Vendor Onboarding landing page.

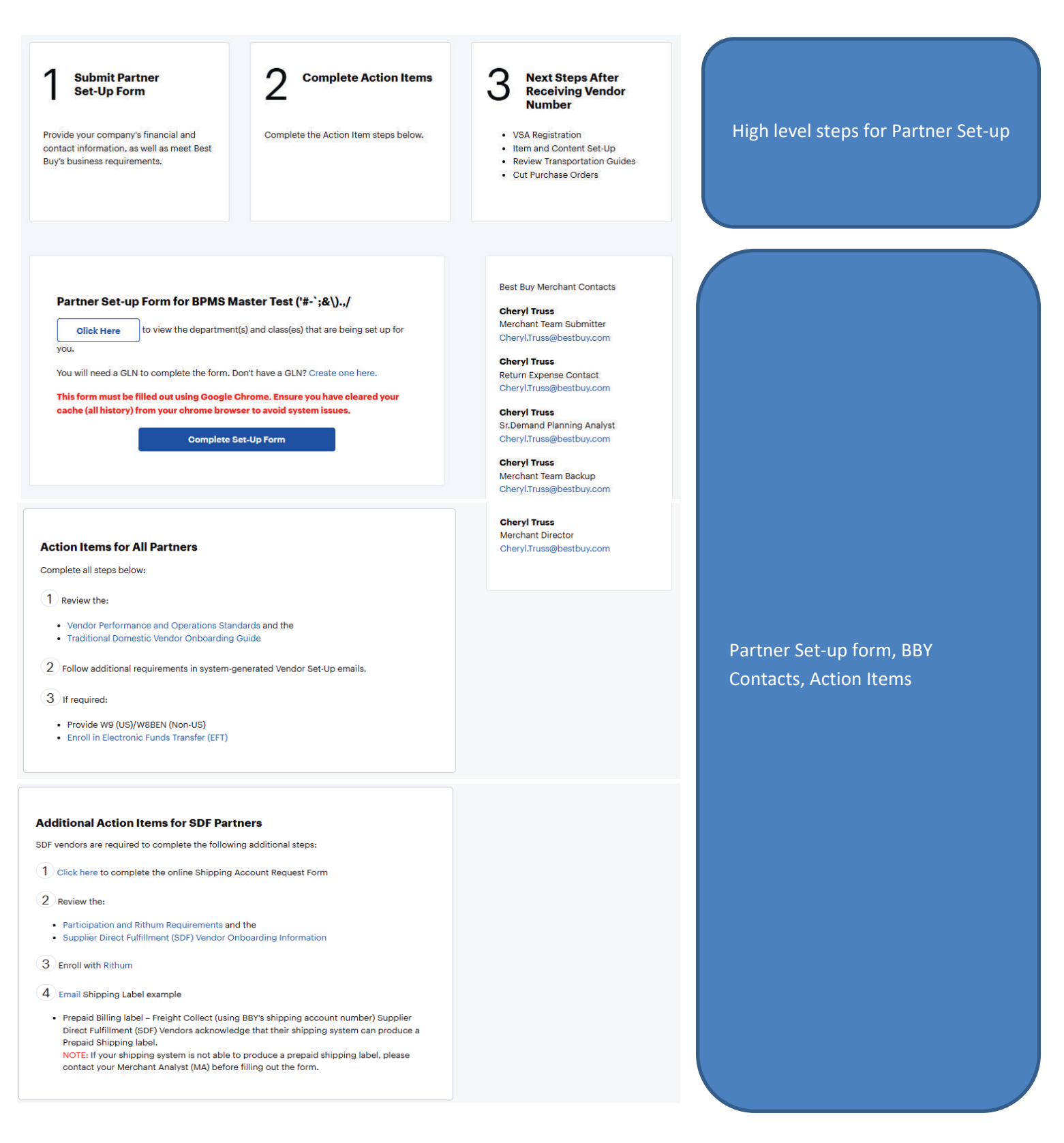

#### How to read the onboarding landing page:

- o Green box: vendor name on the set-up form entered by the BBY Merchant
- o Red box: BBY contacts. If questions, contact your BBY Merchant.
- o Black box: (Click here) department and class this set-up is for
- Purple box: (Complete Set-Up Form) select to launch the vendor set-up form
- Orange box: (Action items for All Partners) steps needed by all vendors
- o Blue Box: (Additional Action Items for SDF Partner) steps needed by SDF Vendors

|                                                                                                    | Best Buy Merchant Contacts                                                                                                    |
|----------------------------------------------------------------------------------------------------|----------------------------------------------------------------------------------------------------|
| Partner Set-up Form for BPMS Master Test ('#-`;&\).,/                                                                                                    | Charact Trans                                                                                                    |
|                                                                                                    | Merchant Team Submitter                                                                                                    |
| Click Here It view the department(s) and class(es) that are being set up for                                                                                                    | Cheryl.Truss@bestbuy.com                                                                                                    |
| appen                                                                                                    | Characterization of Characterization of Characterizatio of Characterization of Characterization of Charact |
| You will need a GLN to complete the form. Don't have a GLN? Create one here.                                                                                                    | Beturn Expense Contact                                                                                                    |
| terration when the state of the state of the | Cheryl.Truss@bestbuy.com                                                                                                    |
| This form must be filled out using Google Chrome. Ensure you have cleared your                                                                                                    |                                                                                                    |
| cache (all history) from your chrome browser to avoid system issues.                                                                                                    | Cheryl Truss                                                                                                    |
| Complete Set-Up Form                                                                                                    | CheryLTruss@bestbuy.com                                                                                                    |
|                                                                                                    |                                                                                                    |
|                                                                                                    | Cheryl Truss                                                                                                    |
|                                                                                                    | Cheryl Truss Bestbury com                                                                                                    |
|                                                                                                    |                                                                                                    |
|                                                                                                    | Chervi Truss                                                                                                    |
|                                                                                                    | Merchant Director                                                                                                    |
| action Items for All Partners                                                                                                    | Cheryl.Truss@bestbuy.com                                                                                                    |
| omplete all steps below:                                                                                                    |                                                                                                    |
|                                                                                                    |                                                                                                    |
| 1 Review the:                                                                                                    |                                                                                                    |
| Standard Bardinana and Changing Standards and the                                                                                                    |                                                                                                    |
| vendor Performance and Operations Standards and the     Traditional Domestic Vendor Onboarding Guide                                                                                                    |                                                                                                    |
| · · · · · · · · · · · · · · · · · · ·                                                                                                    |                                                                                                    |
| 2 Follow additional requirements in system-generated Vendor Set-Up emails.                                                                                                    |                                                                                                    |
|                                                                                                    |                                                                                                    |
| 3 if required:                                                                                                    |                                                                                                    |
| - Broude (40 / 10) (MODEN / More 110)                                                                                                    |                                                                                                    |
| Enroll in Electronic Funds Transfer (EFT)                                                                                                    |                                                                                                    |
|                                                                                                    |                                                                                                    |
|                                                                                                    |                                                                                                    |
|                                                                                                    |                                                                                                    |
|                                                                                                    |                                                                                                    |
|                                                                                                    |                                                                                                    |
| ditional Action Items for SDE Partners                                                                                                    |                                                                                                    |
| dditional Action Items for SDF Partners                                                                                                    |                                                                                                    |
| dditional Action Items for SDF Partners                                                                                                    |                                                                                                    |
| dditional Action Items for SDF Partners                                                                                                    |                                                                                                    |
| dditional Action Items for SDF Partners                                                                                                    |                                                                                                    |
| dditional Action Items for SDF Partners  vendors are required to complete the following additional steps:  Click here to complete the online Shipping Account Request Form  Review the:                                                                                                    |                                                                                                    |
| dditional Action Items for SDF Partners  vendors are required to complete the following additional steps:  Click here to complete the online Shipping Account Request Form  Review the:                                                                                                    |                                                                                                    |
| dditional Action Items for SDF Partners  f vendors are required to complete the following additional steps:  Click here to complete the online Shipping Account Request Form  Review the:  • The bigetion and Rithman the parameter and the  • Soundse Direct utilities of SDF 20 Vendor Coloranting Information                                                                                                    |                                                                                                    |
| dditional Action Items for SDF Partners  we vendors are required to complete the following additional steps:  Click here to complete the online Shipping Account Request Form  Review the:  Participation and Ritham Regularments and the  Suppler Direct Fulfilment (SDR ) Vendor Colocaning Information                                                                                                    |                                                                                                    |
| dditional Action Items for SDF Partners  vendors are required to complete the following additional steps:  Click here to complete the online Shipping Account Request Form  Review the:  Participation and Altam Registrations and the  Suppler threat I ulfilment (SDR ) Vendor Colocanting Information  Tunull with Rithman                                                                                                    |                                                                                                    |
| dditional Action Items for SDF Partners  verdors are required to complete the following additional steps:  Click here to complete the online Shipping Account Request Form  Review the:  Participation and Althum Regularments and the  Supple: Direct it ulfilment (SDE) Verdor Colocanting Information  toull with tituan                                                                                                    |                                                                                                    |
| dditional Action Items for SDF Partners  w vendors are required to complete the following additional steps:  Click here to complete the online Shipping Account Request Form  Review the:  Participation and Atham Regulatments and the  Supplier Direct Lufthment (SDR ) Vendor Colocarding Information  Turnal with Athams  Immal Shipping Label example                                                                                                    |                                                                                                    |
|                                                                                                    |                                                                                                    |
|                                                                                                    |                                                                                                    |
|                                                                                                    |                                                                                                    |
|                                                                                                    |                                                                                                    |

#### Example of Click here (Black box). Select X to close the box

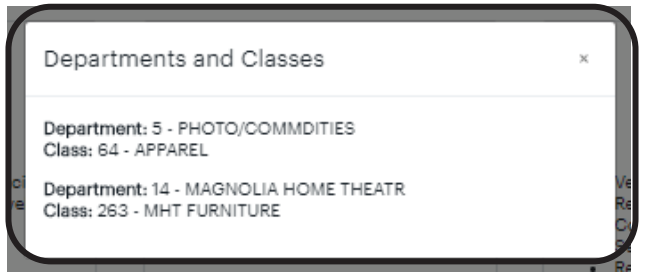

#### Launch the Vendor Set-Up form

To access the vendor set-up form, select "Complete Set-Up form" (purple box)

- If "Complete Set-Up form" is missing, copy and paste the Vendor Set-up URL into Incognito (using Chrome)
- If you still have issues, contact Merchant Support

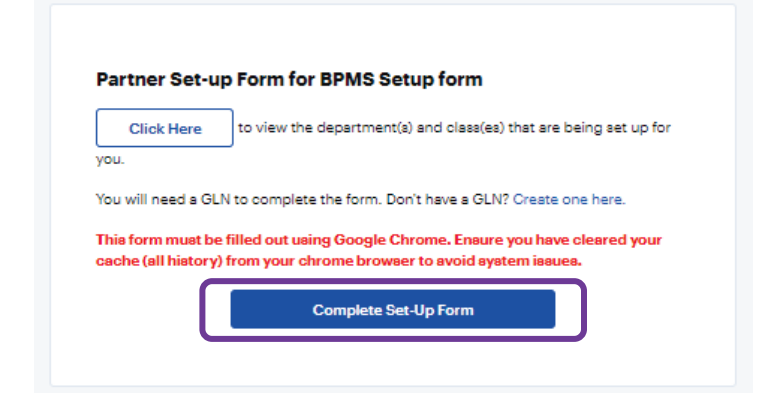

#### Important items to know about the vendor set-up form:

- Vendor must use CHROME when filling out the set-up form
- Vendor set-up forms are valid for 3 weeks and unique to each set-up request
- If you forget your temporary password, contact Merchant Support
- The form will autosave ever minute
- Select Submit to send the information back to BBY
- You must fill out the required (\*) fields before you can move to the next page

#### Log out of the Vendor Set-up Form or Continue filling out the Form

At the bottom of each page on the set-up you can select Previous, Next or Submit.

- Next the form will go to the next page if you have all required fields for the page completed
- Previous will bring you to the previous page
- **Submit** will send the information to BBY
- Log Out via Profile you will need to use the original email to log back into the Partner Portal site

Error message: If you receive the below error message log out and log back in to ensure your data does not get lost.

Attention Due to inactivity, your session has expired. Please refresh your screen to proceed.

**Error Message:** If you receive the below error message you must click "Extend" to continue to input data and for it to be saved. If you do not click "Extend" any further input will be lost (not saved).

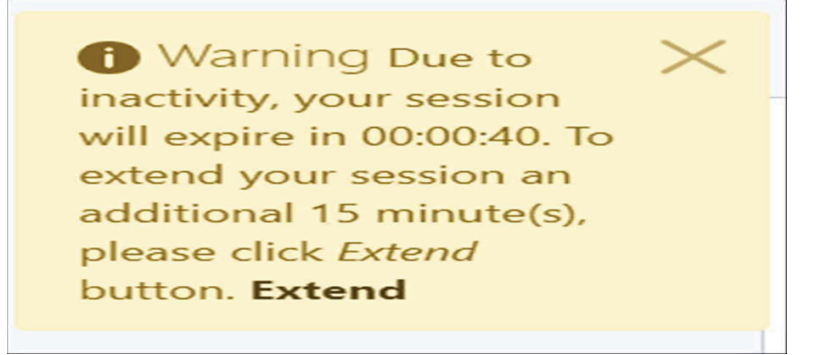

×

#### **VENDOR SET-UP FORM:**

#### Page 1 – General Information

- You are **required** to accept: EDI, EFT and PDM.
  - Select Click here to see high level information about EDI, EFT and PDM
- Under Company Information you will be asked about the Legal Company Name, Legal Entity Organized under US or Non-US Law, Legal Company Address and Legal Entity Type. Refer to your W9 or W8BEN for this information.
  - o Legal Company Name: Legal Name you are organized under by the IRS
  - Legal Entity Organized Under US or Non-US: Select US or Non-US based on your W9/W8BEN
  - Legal Company Address: address listed on the W9/ W8BEN
  - Legal entity type: filing type on the W9/ W8BEN (e.g. Incorporated, LLC, etc.)
- The Vendor Set-Up Form will not move forward if a Global Location Number (GLN) and Name is not filled in. Please have this number available before you complete the online form. \*If you do not have a GLN follow the steps on this page to create one. <u>https://partners.bestbuy.com/-/vendor-performance-and-operation-standards</u>

**NOTE:** If your legal information, GLN Name and/or GLN Number are incorrect it will delay the vendor set-up. It could also cause the set-up to be canceled and start over. If contacted regarding your GLN reply back timely to not delay set-up.

#### Master Setup Form

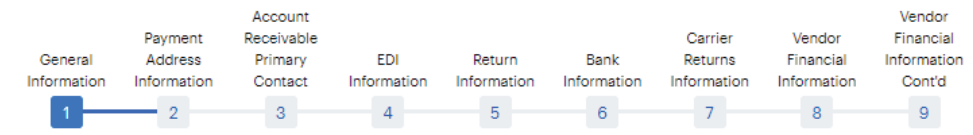

General Information

All fields marked with \* are required.

#### **Best Buy Requirements**

In addition to completing the Master Vendor Agreement, Vendor Program Agreement, and other applicable contracts, the following requirements must be met in order to be accepted to do business with Best Buy. Please check each box to confirm that you are in agreement with fulfilling these requirements.

#### EDI Agreement

Vendor agrees to utilize one of the two EDI (Electronic Data Interchange) options to transmit orders and invoices: Web enabled EDI or Traditional EDI.\*

#### Click here for more details on EDI options.

#### EFT Agreement

Vendor agrees to accept payments via EFT(Electronic Funds Transfer). Formal documents will be provided upon approval for set-up.

#### Click here for more details on EFT.

#### PDM Agreement

Vendor agrees to utilize PDM (Product Data Management) Tool to set up SKUs. \*

Click here for more details on PDM.

#### **Company Information**

This section contains questions about general company information.

Legal Company Name: \*

# Legal Entity Organized Under US or Non-US Law?

| The Legal Country and State should match you | ur company's W8/W9 |                                        |   |                                                               |
|----------------------------------------------|--------------------|----------------------------------------|---|---------------------------------------------------------------|
| Legal Country *                              |                    |                                        |   |                                                               |
| Choose an Option                             | ٥                  |                                        |   |                                                               |
| Legal State: *                               |                    |                                        |   |                                                               |
| Choose an Option                             | •                  |                                        |   |                                                               |
| Legal Entity Type: *                         |                    |                                        |   |                                                               |
| Doing Business As:                           |                    |                                        |   |                                                               |
| Parent Company:                              |                    | Subsidiaries:                          | D | Select + sign to add additional subsidiaries /<br>- to remove |
|                                              |                    | Click on "+" to add more subsidiaries. |   |                                                               |

Last updated: 3/31/2025 © Best Buy Co., Inc. All information confidential and property of Best Buy Co., Inc.

# Legal Company Address

| Legal Company Address Line 1 * |                         |                              |   |
|--------------------------------|-------------------------|------------------------------|---|
| Legal Company Address Line 2   |                         |                              |   |
| Legal Company City *           | Legal Company Country 📩 | Legal Company State/Province | * |
|                                | Choose an Option        | \$<br>Choose an Option       | ¢ |
| Brand *                        |                         |                              |   |

🔾 Yes 🛛 🔾 No

If your company does not have a C-TPAT number, select "No". A C-TPAT is not required to be onboarded at Best Buy.

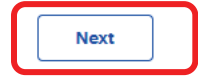

Select Next to go to the next page

#### Page 2 – Payment Address Information

Fill in the company payment information. If it is the same as the company information check Same as Company Information. The address block will collapse. The form will send the address used on the company information back to BBY to be used for option this is selected at. Select Next to go to the next page. Select Previous to go back to the previous page.

| formation                                                   | Payment<br>Address<br>Information                                   | Account<br>Receivable<br>Primary<br>Contact | EDI<br>Information                  | Return<br>Information | Bank<br>Information | Carrier<br>Returns<br>Information | Vendor<br>Financial<br>Information | Vendor<br>Financial<br>Informatior<br>Cont'd |
|-------------------------------------------------------------|---------------------------------------------------------------------|---------------------------------------------|-------------------------------------|-----------------------|---------------------|-----------------------------------|------------------------------------|----------------------------------------------|
|                                                             | 2                                                                   | 3                                           | 4                                   | 5                     | 6                   | 7                                 | 8                                  | 9                                            |
| Payme                                                       | ent Addre                                                           | ess Inform                                  | nation                              |                       |                     |                                   |                                    |                                              |
| Indicates R                                                 | equired Fields                                                      |                                             |                                     |                       |                     |                                   |                                    |                                              |
| Credit Mana                                                 | ger First Name 🙁                                                    |                                             |                                     |                       | Credit Ma           | nager Last Name 🙁                 |                                    |                                              |
| First Nar                                                   | me                                                                  |                                             |                                     |                       | Last N              | ame                               |                                    |                                              |
| ayment Off                                                  | fice Phone 📩                                                        |                                             | Payment Exte                        | nsion                 |                     | Payment Email                     | *                                  |                                              |
|                                                             |                                                                     |                                             |                                     |                       |                     |                                   |                                    |                                              |
| ayment Fax<br>you don't f<br>vithout any<br>Paym<br>emit To | Number *                                                            | nput 10 nines                               |                                     |                       |                     |                                   |                                    |                                              |
|                                                             |                                                                     |                                             |                                     |                       |                     |                                   |                                    |                                              |
|                                                             |                                                                     | rmation                                     |                                     |                       |                     |                                   |                                    |                                              |
| <b>ayment San</b><br>) Same as                              | ne as Company Info<br>Company Informa                               | ation                                       |                                     |                       |                     |                                   |                                    |                                              |
| ayment San<br>Same as<br>ayment Addre                       | ne as Company Info<br>Company Inform:<br>ess Line 1 *               | ation                                       |                                     |                       |                     |                                   |                                    |                                              |
| ayment San<br>Same as<br>ayment Addre                       | ne as Company Info<br>Company Informa<br>ess Line 1 *<br>ess Line 2 | ation                                       |                                     |                       |                     |                                   |                                    |                                              |
| ayment San<br>) Same as<br>ayment Addre                     | ne as Company Info<br>Company Informa<br>ess Line 1 *<br>ess Line 2 | ation                                       |                                     |                       |                     |                                   |                                    |                                              |
| ayment San<br>Same as<br>ayment Addre<br>ayment Addre       | ne as Company Info<br>Company Informa<br>ess Line 1 *<br>ess Line 2 | Pa                                          | yment Country *                     |                       | Payment S           | state/Province *                  |                                    |                                              |
| ayment San<br>Same as<br>ayment Addre<br>ayment Addre       | ne as Company Info<br>Company Informa<br>ess Line 1 *<br>ess Line 2 | ation<br>Pa                                 | yment Country *<br>Choose an Option | ÷                     | Payment S<br>Choose | state/Province *                  | ¢                                  |                                              |

To go back to the previous page, select Previous. To go to the Next Page, select "Next".

imagine that.

#### Page 3 – Accounts Receivable Information

Fill in the company's A/R Contact information. If it is the same as the company information check Same as Company Information. Select Next to go to the next page. Select Previous to go back to the previous page.

# **Master Setup Form**

| General                         | Payment<br>Address<br>Information           | Account<br>Receivable<br>Primary<br>Contact | EDI<br>Information  | Return<br>Information | Bank<br>Information | Carrier<br>Returns<br>Information | Vendor<br>Financial<br>Information | Vendor<br>Financial<br>Informatio<br>Cont'd |
|---------------------------------|---------------------------------------------|---------------------------------------------|---------------------|-----------------------|---------------------|-----------------------------------|------------------------------------|---------------------------------------------|
|                                 |                                             | 3                                           | 4                   | 5                     | 6                   | 7                                 | 8                                  | 9                                           |
| Δοσομ                           | Int Receiv                                  | vable Prir                                  | mary Cont           | act                   |                     |                                   |                                    |                                             |
| * Indicates Re                  | equired Fields                              |                                             |                     |                       |                     |                                   |                                    |                                             |
| A/R Contact                     | First Name 🜟                                |                                             |                     | A/R                   | Contact Last Name   | • *                               |                                    |                                             |
| First Nan                       | ne                                          |                                             |                     | La                    | st Name             |                                   |                                    |                                             |
| A/R Office Pl                   | 10ne 苯                                      |                                             | A/R Extension       |                       | A/R Emai            | I <b>*</b>                        |                                    |                                             |
|                                 |                                             |                                             |                     |                       |                     |                                   |                                    |                                             |
| Digits only, n<br>code if non-l | o special character<br>JS phone number.     | s (ex. XXXXXXXXX                            | X). Include country | A/R                   | Mobile Phone        |                                   |                                    |                                             |
| A/R Fax Num                     | ıber 苯                                      |                                             |                     |                       |                     |                                   |                                    |                                             |
| If you don't h<br>without any o | ave a fax number in<br>dashes in the field. | nput 10 nines                               |                     |                       |                     |                                   |                                    |                                             |
| A/R Same as                     | Company Inform                              | nation                                      |                     |                       |                     |                                   |                                    |                                             |
| A/R Address L                   | ine 1 *                                     | rmation                                     |                     |                       |                     |                                   |                                    |                                             |
|                                 |                                             |                                             |                     |                       |                     |                                   |                                    |                                             |
| A/R Address L                   | ine 2                                       |                                             |                     |                       |                     |                                   |                                    |                                             |
| A/R City 苯                      |                                             |                                             | A/R Country 😤       |                       |                     | A/R State/Provir                  | nce 🙁                              |                                             |
|                                 |                                             |                                             | Choose an Opt       | tion                  | \$                  | Choose an Op                      | otion                              | ¢                                           |
| Previous                        | Next                                        |                                             |                     |                       |                     |                                   |                                    |                                             |

#### Page 4 – EDI & GLN Information

Enter the EDI and GLN information. If it is the same as the company information check Same as Company Information. If there is no EDI information use "NA" for first and last name, Company Corporate phone for phone numbers, and <u>na@na.com</u> for email addresses. Select Next to go to the next page. Select Previous to go back to the previous page.

GLN Name and Number are Required fields. If you don't have one go back to the link in this job aid and request one. GLN Name must match the legal name. If it doesn't match you will receive an email asking for additional details, if needed.

#### Master Setup Form Vendor Account Payment Receivable Carrier Vendor Financial Address Bank Financial Information General EDI Returns Primary Return Information Information Contact Information Information Information Information Information Cont'd 5 6 7 8 9 **EDI Information** \* Indicates Required Fields E-Business Contact First Name 芣 E-Business Contact Last Name 粩 First Name Last Name EDI Extension EDI Office Phone \* EDI Email \* **EDI Mobile Phone** Digits only, no special characters (ex. XXXXXXXXX). Include country code if non-US phone number. EDI Fax Number 粩 If you don't have a fax number input 10 nines without any dashes in the field. Global Location Number(GLN) \* This 13-digit number is required to provide security access to Best Buy applications. Contact gds@bestbuy.com with questions. Your GLN information will be verified by Best Buy. The GLN name and Number must match the legal name. If the information is incorrect, you will receive an email to provide correct data. Your vendor onboarding will not move forward until this is resolved. GLN Name **EDI Same as Company Information** Same as Company Information EDI Address Line 1 \* EDI Address Line 2 EDI Country \* EDI City \* EDI State/Province \* \$ Choose an Option \$ Choose an Option Next 12 imagine that.

#### Page 5 – Return Information Returns can only be shipped in the US

Best Buy Agreements with the vendor dictate how vendor defective and overstock product is returned to the vendor from our Return Centers. However, the vendors primary return contact and address is required to complete your vendor onboarding. The returns address must be in the United States. Select Next to go to the next page. Select Previous to go back to the previous page.

# Ship to Name: Must be Vendors Legal Name Master Setup Form

| eneral       | Payment<br>Address<br>Information | Account<br>Receivable<br>Primary<br>Contact | EDI<br>Information          | Return<br>Informatic | Bank<br>on Inforr       | nation               | Carrier<br>Returns<br>Information | Vendor<br>Financial<br>Information | Vendor<br>Financial<br>Information<br>Cont'd |
|--------------|-----------------------------------|---------------------------------------------|-----------------------------|----------------------|-------------------------|----------------------|-----------------------------------|------------------------------------|----------------------------------------------|
|              | — <u> </u>                        |                                             | ~                           | 5                    |                         | 6                    | 7                                 | 8                                  | 9                                            |
| Dotur        | o Informo                         | tion                                        |                             |                      |                         |                      |                                   |                                    |                                              |
| Return       | n morma                           | tion                                        |                             |                      |                         |                      |                                   |                                    |                                              |
| indicates R  | equired Fields                    |                                             |                             |                      |                         |                      |                                   |                                    |                                              |
| Best Buy Ag  | preements with the v              | endor dictate how                           | vendor defective ar         | nd overstock (       | product is retu         | rned to the          | vendor from our I                 | Return Centers. Hov                | wever, the                                   |
| vendors prin | mary return contact               | and address is req                          | uired to complete y         | our vendor or        | boarding. The           | returns ad           | dress must be in t                | he United States.                  | rmation per                                  |
| department   | after submitting on               | step 9.                                     | w. <u>Il you are beilig</u> | <u>set-up under</u>  | <u>munipie depa</u>     | <u>ir timents, y</u> | <u>ou wii neeu to pr</u>          | ovide address into                 | mation per                                   |
| Return Cont  | tact First Name 粩                 |                                             |                             |                      | Return Contac           | t Last Nam           | ie *                              |                                    |                                              |
| First Nar    | me                                |                                             |                             |                      | Last Name               | e                    |                                   |                                    |                                              |
| Return Offic | e Phone 苯                         |                                             | Return Extens               | on                   |                         | Return Ema           | ail ★                             |                                    |                                              |
|              |                                   |                                             |                             |                      |                         |                      |                                   |                                    |                                              |
| Digits only  | no special obaractor              | re (py ¥¥VVVVVV                             |                             |                      | Return Mobile           | Phone                |                                   |                                    |                                              |
| code if non- | -US phone number.                 | 3 ( <del>C</del>                            | A). Include country         |                      |                         |                      |                                   |                                    |                                              |
| Ship To Nam  | ne 🕇                              |                                             |                             | Re                   | turn Fax Numb           | er ★                 |                                   |                                    |                                              |
|              |                                   |                                             |                             |                      |                         |                      |                                   |                                    |                                              |
| Must be Ven  | idors Legal Name                  |                                             |                             | lf y<br>fie          | you don't have :<br>Id. | a fax numb           | er input 10 nines w               | ithout any dashes in               | the                                          |
| Return Sam   | ne as Company Inf                 | ormation                                    |                             |                      |                         |                      |                                   |                                    |                                              |
| Same a       | as Company Info                   | rmation                                     |                             |                      |                         |                      |                                   |                                    |                                              |
| NOTE: Return | n address must be ir              | the United States.                          |                             |                      |                         |                      |                                   |                                    |                                              |
| Return Addre | ess Line 1 苯                      |                                             |                             |                      |                         |                      |                                   |                                    |                                              |
|              |                                   |                                             |                             |                      |                         |                      |                                   |                                    |                                              |
| Return Addre | ess Line 2                        |                                             |                             |                      |                         |                      |                                   |                                    |                                              |
|              |                                   |                                             |                             |                      |                         |                      |                                   |                                    |                                              |
| Return City  | *                                 |                                             | Return Country              |                      |                         | _                    | Return State/Provir               | nce 🙁                              |                                              |
|              |                                   |                                             | United State                | es                   |                         |                      | Choose an Optio                   | n                                  | \$                                           |
| Return Posta | al Code 苯                         |                                             |                             |                      |                         |                      |                                   |                                    |                                              |
|              |                                   |                                             |                             |                      |                         |                      |                                   |                                    |                                              |
|              |                                   |                                             |                             |                      |                         |                      |                                   |                                    |                                              |
| Previou      | IS Next                           |                                             |                             |                      |                         |                      |                                   |                                    |                                              |
|              |                                   |                                             |                             |                      |                         |                      |                                   |                                    |                                              |
|              | imog                              | ino that                                    | 79                          |                      |                         | 13                   |                                   |                                    |                                              |
|              | imag                              | me mat                                      | •                           |                      |                         |                      |                                   |                                    |                                              |

#### Page 6 – Bank Information

Provide bank information. You will receive an error if you input ampersand (&), you will need to type the word AND. Select Next to go to the next page. Select Previous to go back to the previous page.

| General<br>nformation       | Payment<br>Address<br>Information     | Account<br>Receivable<br>Primary<br>Contact | EDI<br>Information   | Return<br>Information                | Bank<br>Information   | Carrier<br>Returns<br>Information<br>7 | Vendor<br>Financial<br>Information<br>8 | Vendor<br>Financial<br>Information<br>Cont'd<br>9 |
|-----------------------------|---------------------------------------|---------------------------------------------|----------------------|--------------------------------------|-----------------------|----------------------------------------|-----------------------------------------|---------------------------------------------------|
| Bank I                      | nformatio                             | on                                          | _                    |                                      |                       |                                        |                                         |                                                   |
| * Indicates R               | equired Fields                        |                                             |                      |                                      |                       |                                        |                                         |                                                   |
| Please provi<br>are approve | de your bank inforn<br>d as a vendor. | nation in this sectio                       | on. This information | is used to assist w                  | th the financial revi | ew performed by B                      | lest Buy before you                     |                                                   |
| Bank Name                   | *                                     |                                             | Bank Office P        | hone 🜟                               |                       | Bank Extensior                         | 1                                       |                                                   |
|                             |                                       |                                             |                      |                                      |                       |                                        |                                         |                                                   |
|                             |                                       |                                             |                      | Digits only, no spe<br>phone number. | cial characters (ex.  | XXXXXXXXXX). Inc                       | lude country code                       | if non-US                                         |
| Bank Conta                  | et First Name 粩                       |                                             |                      | Banl                                 | Contact Last Nam      | e *                                    |                                         |                                                   |
| First Na                    | ne                                    |                                             |                      | La                                   | ast Name              |                                        |                                         |                                                   |
| Bank Email                  | k                                     |                                             |                      | Banl                                 | : Fax Number 🙁        |                                        |                                         |                                                   |
|                             |                                       |                                             |                      | lf yo<br>field                       | u don't have a fax n  | umber input 10 nin                     | es without any dasl                     | hes in the                                        |
|                             |                                       |                                             |                      |                                      |                       |                                        |                                         |                                                   |
| ank Addre                   | ss Line 1 🏲                           |                                             |                      |                                      |                       |                                        |                                         |                                                   |
|                             |                                       |                                             |                      |                                      |                       |                                        |                                         |                                                   |
|                             | as Line 2                             |                                             |                      |                                      |                       |                                        |                                         |                                                   |
| ank Addre                   |                                       |                                             |                      |                                      |                       |                                        |                                         |                                                   |
| ank Addre                   |                                       |                                             |                      |                                      |                       |                                        |                                         |                                                   |
| ank Addre:<br>ank City 🙁    |                                       |                                             | Ba                   | ink Country 🕇                        |                       |                                        | Bank St                                 | ate/Province                                      |

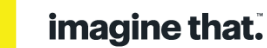

\$

#### Page 7 – Carrier Returns Information – Carrier Information for eligible returns

Best Buy Requires carrier information to be on file for eligible returns including, but not exclusive to defective goods, product recalls, or vendor requested send backs. Please input your current carrier information. For carrier types that you are not currently using input NA for the vendor account #, carrier name, and the contact first and last name. Input 10 nines without the dashes in the phone number fields. Best Buy Agreements with a vendor dictate how customer returns are returned to vendor from our Return Centers. Select Next to go to the next page.

### **Master Setup Form**

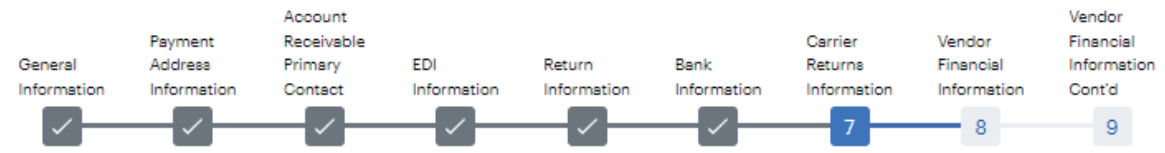

#### Carrier Returns Information

All fields marked with \* are required.

Carrier Information for eligible Returns:

Best Buy requires carrier information to be on file for eligible returns including, but not exclusive to defective goods, product recalls or vendor requested send backs. Please input your current carrier information. For carrier types that you are not currently using input NA for the vendor account #, carrier name, and the contact first and last name. Input 10 nines without the dashes in the phone number fields. Best Buy Agreements with a vendor dictate how customer returns are returned to vendor from our Return Centers.

## **Truckload Shipments**

| Vendor Account#: *      | Office Phone * |
|-------------------------|----------------|
|                         |                |
| Carrier Name: *         |                |
| Contact Name: *         | *              |
| First Name              | Last Name      |
| Additional Information: |                |
|                         | 1              |

Maximum 150 characters

### Less Than Truckload (LTL) Shipments

| Vendor Account#: *      | Office Phone: * |
|-------------------------|-----------------|
|                         |                 |
| Carrier Name: *         |                 |
| Contact Name : *        | *               |
| First Name              | Last Name       |
| Additional Information: |                 |
|                         |                 |
|                         |                 |
|                         |                 |
| Maximum 150 characters  |                 |

### **Small Package Shipments**

| Vendor Account#: *      | Office Phone: * |  |
|-------------------------|-----------------|--|
|                         |                 |  |
| Carrier Name: *         |                 |  |
|                         |                 |  |
| Contact Name 🕇          | *               |  |
| First Name              | Last Name       |  |
| Additional Information: |                 |  |
|                         |                 |  |
|                         |                 |  |
|                         |                 |  |
| Maximum 150 characters  | 11              |  |
|                         |                 |  |
|                         |                 |  |

< Previous

Next>

#### Page 8 – Vendor Financial Information

This information is required for Best Buy to perform a background check on your company prior to setting you up as a vendor. Trade References are also called Credit References. Business that you, the vendor currently pays for services and does business with that report to Dun & Bradstreet. If a field does not pertain to your company enter the data as follows: NA for the Audit Firm and Trade Reference Name(s), input NA for the contact first and last name(s), input <u>NA@NA.com</u> for the email address, and 10 nines without the dashes in the fax number and phone number fields. You will receive an error if you input ampersand (&), you will need to type the word AND. Select Next to go to the next page. Select Previous to go back to the previous page.

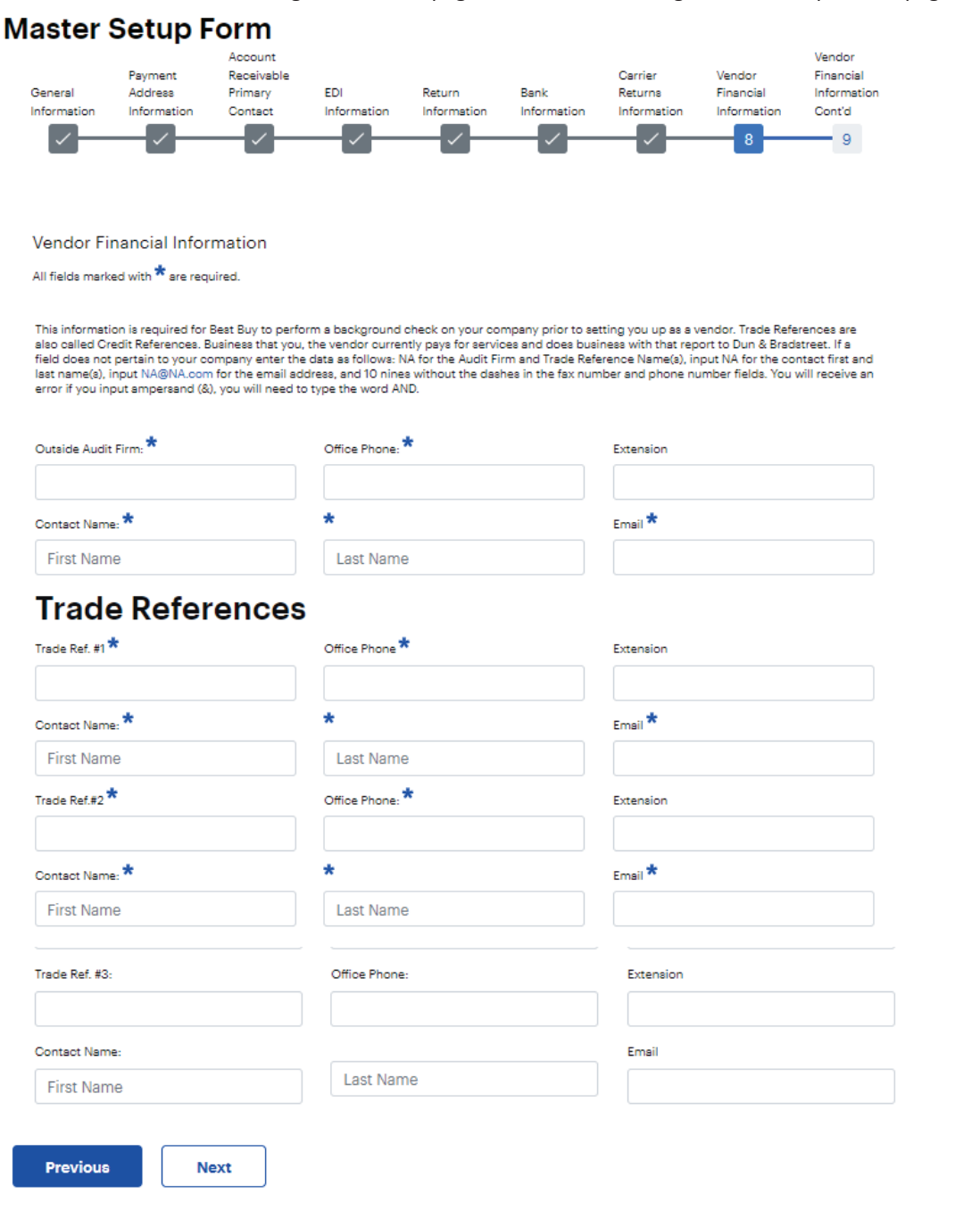

#### Page 9 – Vendor Financial Information

This is additional information required for AP to conduct their financial background review. Ensure you provide an accurate Dunn and Bradstreet (D&B) number, or it will delay the vendor onboarding. **Select Previous to go back to the previous page.** 

You must select "Submit" to send the completed form to Best Buy. If you do not, your vendor onboarding will not move forward. Once you select submit your screen should update with "In Progress". If you do not see this screen, please login to your original vendor set-up email and check for missing data.

#### Once you select Submit you cannot make changes. Make sure information is accurate before you select Submit.

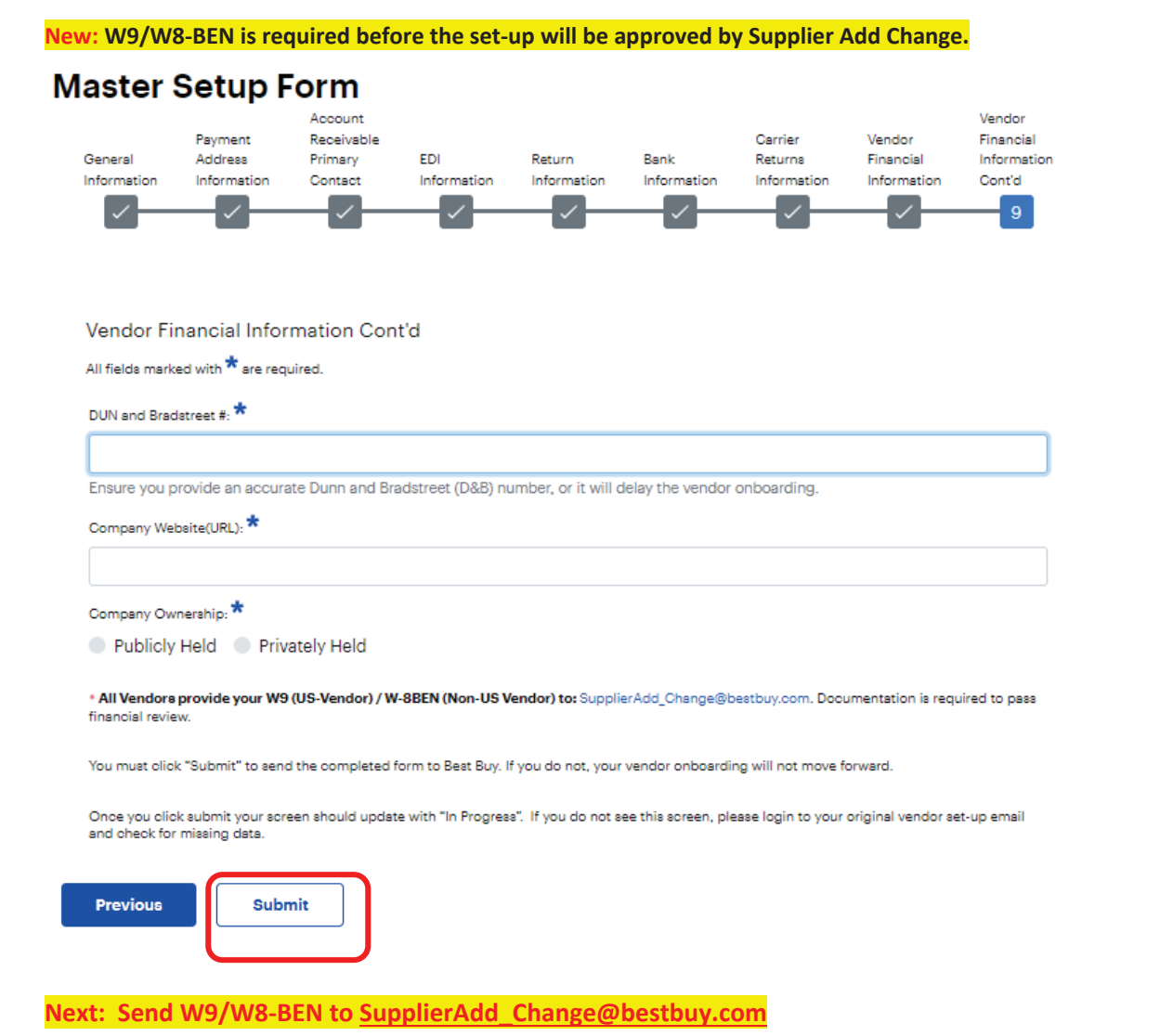

#### Additional Return page (If Set-up for Multiple Departments)

If the vendor set-up has multiple departments the vendor will be prompted to provide a second address after they select submit on page 9. The return address they entered on page 5 (Returns Information) will pre-populate but can be modified by the vendor. **Select Submit once you are done. This will send the form to BBY for review.** 

**Note:** When on the 2<sup>nd</sup> returns page there is no way to go back and change the first 9 pages of information.

- If the users make changes and gets kicked out before they select submit changes will not save
- This page does NOT autosave and there is no save option.

Best Buy Agreements with the vendor dictate how vendor defective and overstock product is returned to the vendor from our Return Centers. However, the vendors primary return contact and address is required to complete your vendor onboarding. The returns address must be in the United States.

#### Ship to Name: Must be Vendors Legal Name

| Dept:                                                                                                    | 5 - PHOTO/CO                                                                                                    | DIMINIDITIES                                                                                    |                           |                             |                                                                                                    |                                   |
|----------------------------------------------------------------------------------------------------|----------------------------------------------------------------------------------------------------|-------------------------------------------------------------------------------------------------|---------------------------|-----------------------------|----------------------------------------------------------------------------------------------------|-----------------------------------|
| *Contact Name                                                                                                    | na                                                                                                    | na                                                                                              | *Office                   | Phone:                      | 9999999999                                                                                                    |                                   |
|                                                                                                    | First Name                                                                                                    | Last Name                                                                                       |                           |                             | Number<br>Digita only,no agecial<br>charactera(ex.0000000000).incly<br>non-US phone number.                                                                                   | Extension<br>ade country code if  |
| *Email:                                                                                                    | na@na.com                                                                                                    |                                                                                                 | Mobile                    | Phone:                      |                                                                                                    |                                   |
| *Ship To Name:                                                                                                    | ship to name must                                                                                                    | be vndrs nam                                                                                    | *Fax N                    | lumber:                     | 9999999999                                                                                                    |                                   |
| *Address:                                                                                                    | Note:Return Advess must be in the United States<br>attn: jennifer green                                                                                                    |                                                                                                 |                           |                             |                                                                                                    |                                   |
|                                                                                                    | 12345 Penn Avenue                                                                                                    | 5BA#./                                                                                          |                           |                             |                                                                                                    |                                   |
| *City,State:                                                                                                    | na                                                                                                    | Arkansas \$                                                                                     |                           |                             |                                                                                                    |                                   |
| *Postal Code:                                                                                                    | 88888                                                                                                    |                                                                                                 |                           |                             |                                                                                                    |                                   |
|                                                                                                    |                                                                                                    |                                                                                                 |                           |                             |                                                                                                    |                                   |
| *Country:                                                                                                    | United States                                                                                                    |                                                                                                 |                           |                             |                                                                                                    |                                   |
| *Country:<br>Dept:<br>*Contact Name                                                                                         | United States                                                                                                    |                                                                                                 | ATR<br>*Office            | Phone:                      | 999999999                                                                                                    |                                   |
| *Country:<br>Dept:<br>*Contact Name                                                                                         | United States<br>14 - MAGNOL<br>na<br>First Name                                                                                                    | IA HOME THE<br>na<br>Last Name                                                                  | EATR<br>*Office           | Phone:                      | 9999999999<br>Number<br>Digita onjuna apetiti<br>afrastaraje.2000000000,irelu<br>novi 3 phare umber.                                                                          | Extension<br>Lide country code If |
| "Country:<br>Dept:<br>"Contact Name<br>"Email:                                                                              | United States<br>14 - MAGNOLI<br>na<br>First Name<br>na@na.com                                                                                                    | IA HOME THE<br>na<br>Last Name                                                                  | EATR<br>*Office<br>Mobile | Phone:                      | SSSSSSSS<br>Number<br>Digita onjune agestel<br>energieu 2000000000, inelu<br>renul2 ghene number.                                                                             | Extension<br>ude country code if  |
| "Country:<br>Dept:<br>"Contact Name<br>"Email:<br>"Ship To Name:                                                            | United States<br>14 - MAGNOLI<br>na<br>First Name<br>na@na.com<br>ship to name must                                                                                                    | IA HOME THE<br>na<br>Last Name<br>be vndrs nam                                                  | EATR<br>*Office<br>Mobile | Phone:<br>Phone:<br>lumber: | 9999999999<br>Number<br>Digita onjuna speciali<br>nen-US phone number.<br>9999999999                                                                                          | Extension<br>ude country code If  |
| "Country:<br>Dept:<br>"Contact Name<br>"Email:<br>"Ship To Name:<br>"Address.                                               | United States 14 - MAGNOL na First Name na@na.com ship to name must tatto legnific reage                                                                                                    | IA HOME THE<br>na<br>Last Name<br>be vndrs nam                                                  | EATR                      | Phone:<br>Phone:<br>lumber: | 9999999999<br>Number<br>Bigits envires special<br>nen-US phone number.                                                                                                    | Extension<br>vde country code If  |
| "Country:<br>Dept:<br>"Contact Name<br>"Smail:<br>"Ship To Name:<br>"Address:                                               | United States 14 - MAGNOL na First Name na@na.com ship to name must tessReturn Advas must be attn: jennifer green                                                                                                    | IA HOME THE<br>na<br>Last Name<br>be undrs nam                                                  | EATR TOffice Mobile Fax N | Phone:<br>Phone:<br>lumber: | 9999999999<br>Number<br>Digits onlyne special<br>enwester Kjeutococococo inetu<br>enwester Kjeutococococo inetu<br>enwester Kjeutocococo inetu<br>enwester Kjeutocococo inetu | Extension<br>vde country code If  |
| "Country:<br>Dept:<br>"Contact Name<br>"Email:<br>"Ship To Name:<br>"Address:                                               | United States 14 - MAGNOL na First Name na@na.com ship to name must attn: jennifer green 12345 Penn Avenue                                                                                                    | IA HOME THE<br>na<br>Last Name<br>be vndrs nam                                                  | EATR                      | Phone:<br>Phone:<br>lumber: | 9999999999<br>Number<br>Digita onjune agetali<br>nen-45 ghene number.                                                                                                    | Extension<br>ude country code If  |
| "Country:<br>Dept:<br>"Contact Name<br>"Email:<br>"Ship To Name:<br>"Address:<br>"City,State:                               | United States 14 - MAGNOL na First Name na@na.com ship to name must ship to name must statn: jennifer green 12345 Penn Avenue na                                                                                                    | IA HOME THE<br>na<br>Last Name<br>be vndrs nam<br>in the United States<br>SBA#/<br>Arkansas *   | EATR                      | Phone:<br>Phone:<br>lumber: | 9999999999<br>Number<br>Bigits envires special<br>nen-US phone number.                                                                                                    | Extension<br>ude country code If  |
| "Country:<br>Dept:<br>"Contact Name<br>"Email:<br>"Ship To Name:<br>"Address:<br>"City,State:<br>"Postal Code:              | United States 14 - MAGNOL na First Name Rirst Name ship to name must attn: jennifer green 12345 Penn Avenue na 88888                                                                                                    | IA HOME THE<br>na<br>Last Name<br>be vndrs nam<br>be vndrs nam<br>in the United States          | EATR                      | Phone:<br>Phone:            | 9999999999<br>Number<br>Bigte anine special<br>energiestation<br>generative according to the<br>second provide anitation<br>9999999999                                        | Extension<br>de country code IT   |
| "Country:<br>Dept:<br>"Contact Name<br>"Email:<br>"Ship To Name:<br>"Address:<br>"City,State:<br>"Postal Code:<br>"Country: | United States 14 - MAGNOL na First Name Right Name Righ | IA HOME THE<br>na<br>Last Name<br>be vndrs nam<br>tin the United States<br>ISBA#/<br>Arkansas = | EATR                      | Phone:<br>Phone:            | 9999999999<br>Number<br>Bigts anina agettil<br>enerstration agettil<br>senerstration occorrections<br>in the seneration of the seneration<br>99999999999                      | Extension<br>vde country code If  |

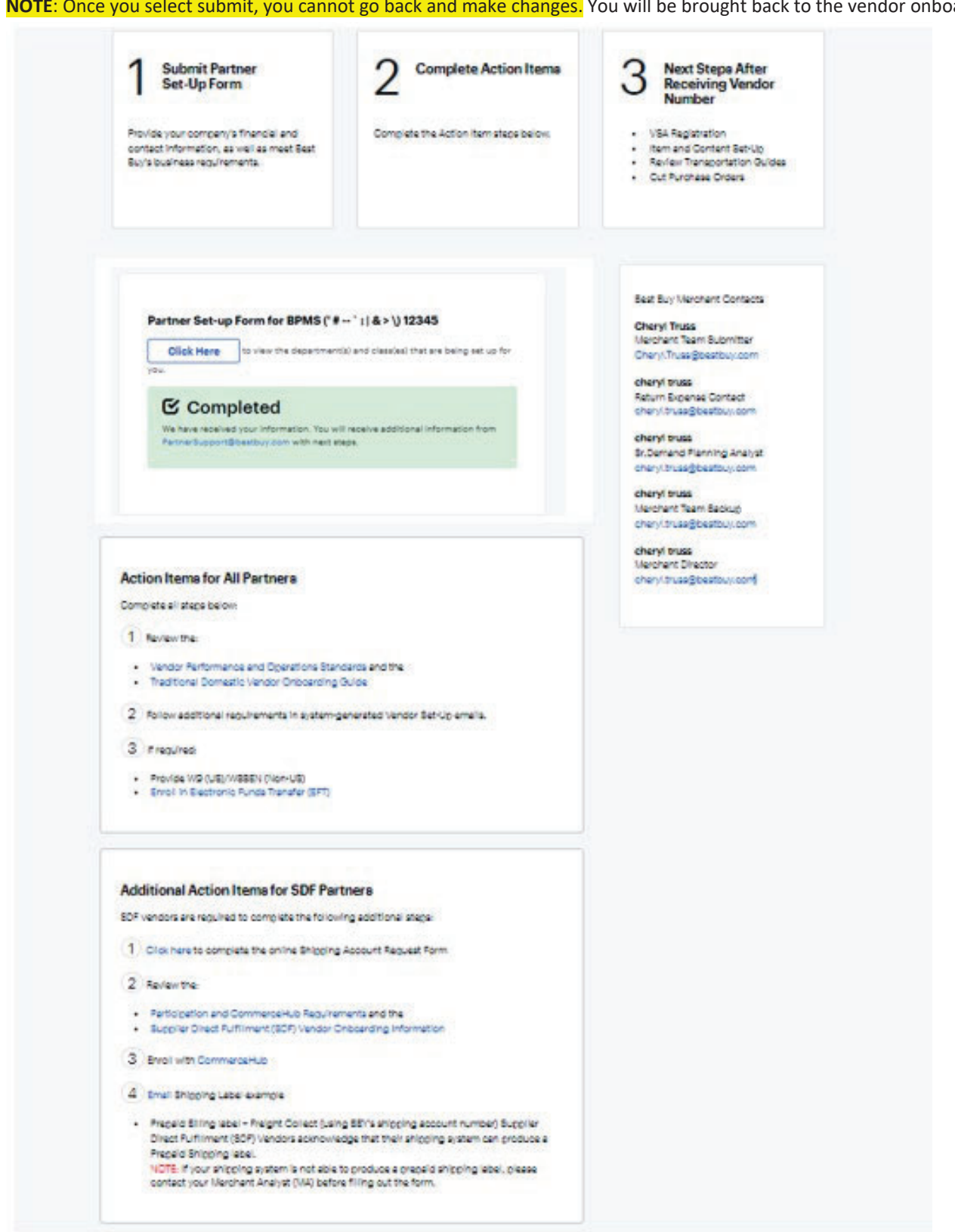

NOTE: Once you select submit, you cannot go back and make changes. You will be brought back to the vendor onboarding page.

#### Vendor Set-up Form Status Change on PP site (No action needed)

After you submit the form, the screen will update to In Progress.

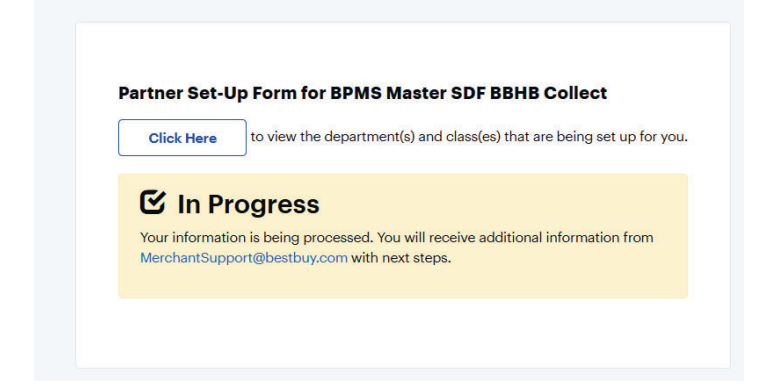

If you refresh or log out and log back in the form will change to Complete. This means the form has been submitted to BBY. If you do not see Completed after you refresh please contact Merchant Support.

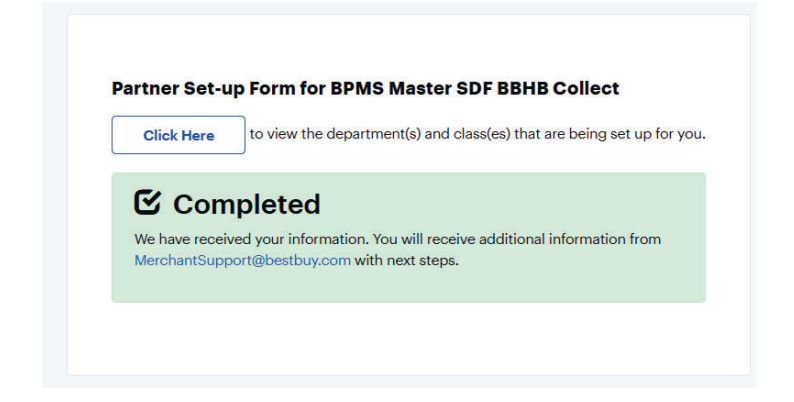

#### Vendor Approved Email - New Master Vendor Receives the Following Email with Action Items.

Once you have passed the financial review, you will receive a second system generated email with specific next steps to be completed before obtaining your vendor number. Please carefully review this email and complete the required items.

#### Vendor Set-up is Complete - Welcome Vendor Email with Vendor Number and final Steps is sent to the Vendor.

An email is also sent to the **Vendor** with their new **Purchase Order (aka Retek)** and **Oracle** numbers. If the Vendor is NEW they will be added to the BBY Security (VIAM) via an overnight process. In addition, they will receive additional emails from BBY Security with next steps.

If Vendor is a New Business Model (with the same GLN) the new Vendor Number will be added to BBY Security (VIAM) via the nightly batch run. Vendors can then add skus. Once the sku set-up is complete and your VPA is in Complete Status you can place orders.

#### New to BBY and NEW GLN FINAL SECURITY EMAIL – PDM and other system access

All system generated emails are send to the Vendor Contact on the Set-Up form. The vendor will receive the Welcome Email the <u>day before</u> they receive the Vendor Security Email. The vendor will receive 2 Security Emails within minutes of each other. In addition to 2 more emails once they complete steps. (A total of 4 to set-up the VSA). If the Vendor <u>does not</u> receive the below email they need to go back to the "Welcome email" and follow the instructions on how to obtain VSA access.

If the set-up is **NEW To BBY** or a **NEW Business Model set-up with a NEW GLN (under an existing Super)** the vendor will receive the below emails from Vendor Security.

If this is an **Existing Vendor with a New Business Model (Same GLN)** the Vendor Number will be added to VIAM via the nightly batch run, they will not receive the below emails.

1<sup>st</sup> Email provides the Vendor contact with the Temporary VSA access and a Link to create a Password to obtain Permanent VSA access.

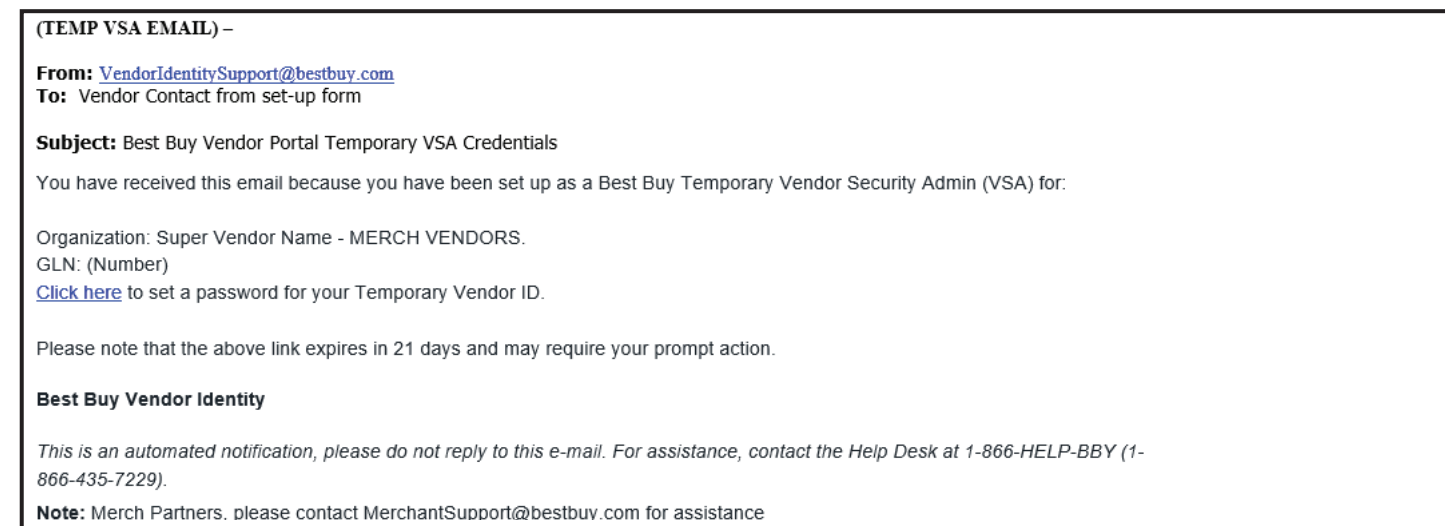

#### 2<sup>nd</sup> Email tells the Vendor they have been added to the Portal as a Temporary VSA and next steps to get Permanent VSA access.

| ( <u>TEMP</u> VSA ACCESS GRANTED – 3 minutes later )                                                                                                    |
|----------------------------------------------------------------------------------------------------|
| From: <u>VendorIdentitySupport@bestbuy.com</u><br>To: Vendor Contact from set-up form<br>Subject: Best Buy Vendor Account Created                                                  |
| Your Best Buy Vendor account has been successfully created.                                                                                                    |
|                                                                                                    |
| Organization: Super Vendor Name - MERCH VENDORS<br>User Login: VID                                                                                                    |
| Next steps:                                                                                                    |
| <ul> <li>Visit the Best Buy Partner Portal to request application access related to your roles and responsibilities:<br/>https://partners.bestbuy.com/applications</li> </ul>      |
| <ul> <li>You may also request application access by visiting the <u>Best Buy Vendor Identity</u>. Click on "Manage Access" and select<br/>"Request Application Access".</li> </ul> |
| Best Buy Vendor Identity                                                                                                    |
| This is an automated notification, please do not reply to this e-mail. For assistance, contact the Help Desk at 1-866-HELP-BBY (1-<br>866-435-7229).                               |
| Note: Merch Partners, please contact MerchantSupport@bestbuy.com for assistance                                                                                                    |

#### 3<sup>rd</sup> Email: Below email stated the user now have Permanent VSA access. They will receive once more step after this.

| From: <u>VendorIdentitySupport@bestbuy.com</u><br>To: Vendor Contact from set-up form<br>Subject: Invitation to Register with Best Buy                                                                       |  |
|----------------------------------------------------------------------------------------------------|--|
|                                                                                                    |  |
|                                                                                                    |  |
|                                                                                                    |  |
| Hello,                                                                                                    |  |
| You have been invited to create a Vendor Identity Account with Best Buy. Please click <b>'Get Started'</b> below and follow the instructions to register your account and gain access to Best Buy resources. |  |
| GET STARTED                                                                                                    |  |
| Note that the above link expires in 30 days.                                                                                                    |  |
| Best Buy Vendor Identity                                                                                                    |  |
| This is an automated notification, please do not reply to this e-mail. For assistance, contact the Help Desk at 1-866-HELP-BBY (1-866-435-7229).                                                             |  |
| Note: Merch Partners, please contact MerchantSupport@bestbuy.com for assistance                                                                                                    |  |
|                                                                                                    |  |

**4**<sup>th</sup> **email:** Below is part of the Permanent VSA registration. The user who is given Permanent access will receive the below and need to follow steps. Now the user can request access to systems and set-up skus.

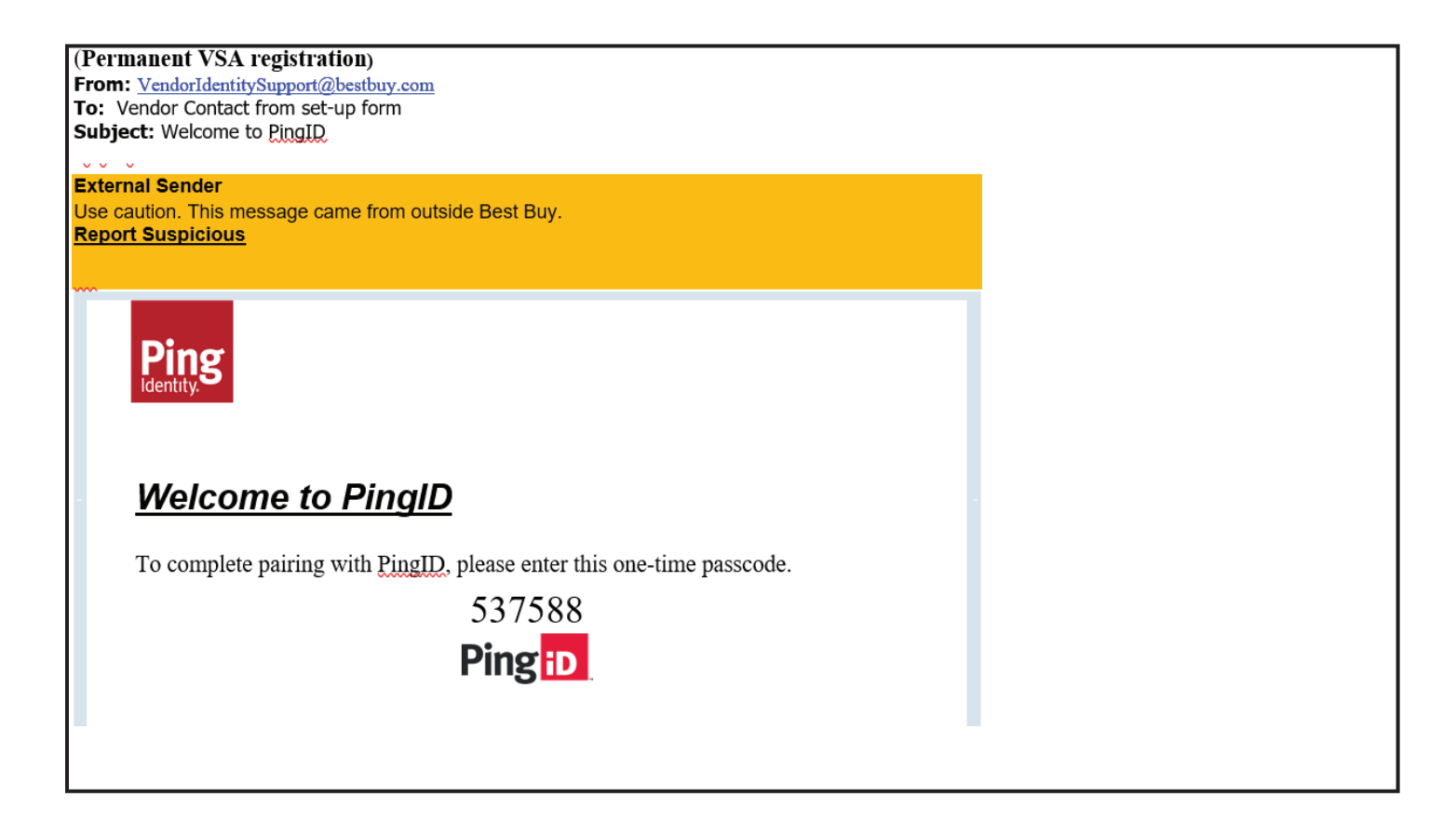